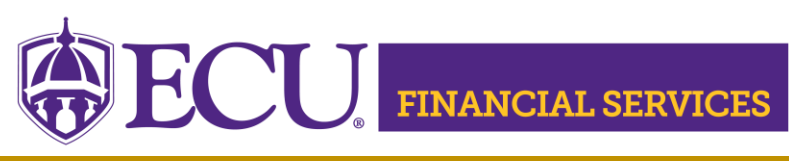

https://financialservices.ecu.edu/

## How to View ePrint Report and Select ORGNS Manually

- 1. Go to Banner ePrint Webpage http://financialservices.ecu.edu/banner-eprint/
- 2. Click the box

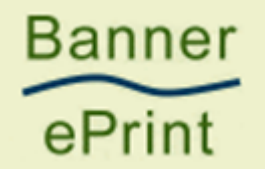

- 3. Select Repository "Finance"
- 4. Enter your PirateID and Regular Password
- 5. Select the desired ePrint report (Use the dropdown box at the bottom of the list)
- 6. Click Drill
- 7. Click Magnifying Glass
- 8. Select the "Page Key" (Example "Fund" or "Org")
- 9. Enter the desired ORGN/FUND number in the search field.
- 10. If a department has multiple ORGN numbers, the OGRNs can be selected manually by Go.

| Page K               | Key: Org ∨ |
|----------------------|------------|
| Pick Values Manually | Search:    |
| Go                   | Go         |
| Range: to            | Go         |

- 11. Check the desired ORGN codes.
- 12. Click "Get the Report"
- 13. Contact Penney Doughtie at 328-2706 <u>doughtiep@ecu.edu</u> with questions concerning the ePrint Instructions.